# INITIATION À L'APPLICATION GAMMA

## <u>Cahier d'exercice n° 10</u> :

Générer un numéro de DAA dans G.P.S. (Gamma Procédure de Secours) + Réintégration dans GAMMA

## A partir de l'énoncé n°10 sont traitées les fonctionnalités suivantes :

- ✓ Se connecter à l'outil G.P.S.
- ✓ Obtenir un numéro de document d'accompagnement via l'outil G.P.S.
- ✔ Réintégrer le DAA émis en procédure de secours dans Gamma

MODALITÉS D'ACCÈS À GAMMA :

- x adresse : <u>https://formpro.douane.gouv.fr/</u>
- x identifiant : FormGamma\_votre DI de rattachement (voir fiche)
- x mot de passe : Form12345678!

#### <u>ÉNONCÉ</u>:

La société « TRANSPORTS ET LOGISTIQUE » (n° d'accises : voir fiche DI) émet régulièrement des DAE à destination de la société « BIERES ET VINS D'EUROPE (n° d'accises : voir fiche DI) ».

Suite à des <u>difficultés de connexion</u>, l'expéditeur se trouve dans l'incapacité d'accéder à l'application GAMMA.

L'indisponibilité est confirmée par un message d'alerte du CID.

La société « TRANSPORTS ET LOGISTIQUE » peut donc établir un DAA papier dans le cadre de la procédure de secours. Pour ce faire, elle génère un numéro de DAA dans l'application GPS (Gamma Procédure de Secours) accessible depuis le portail Prodouane.

#### Marchandises concernées par ce mouvement :

- 3 600 bouteilles conditionnées en 600 cartons de 6 bouteilles de vin rouge de 0,75 l du « Château la Mouline » à 12,50 % volumique ; code vinicole interprofessionnel : 4461 ;
- N.C. 22042112
- Il s'agit de vin de qualité ; zone C(Ia) ; aucune manipulation ;
- poids brut : 4 200 kg ; poids net : 3 800 kg ;
- références internes du mouvement : S342\_initiales
- Facture n° S0978 émise deux semaines avant la date du jour

DNRFP – avril 2017

#### <u>Données logistiques</u> :

- Coordonnées de la société de transport : Transports MOREL Rue des quatre vents 59000 Lille
- Immatriculation de la remorque : 221 DOR 59
- La société « TRANSPORTS ET LOGISTIQUE » organise le premier transport et prend la responsabilité de ce mouvement de marchandises soumises à accises.
- Durée du transport : 02 jours, avec un départ prévu dans une heure.

#### TRAVAIL À EFFECTUER :

- ✓ <u>Étape 1</u> : Se connecter à l'outil G.P.S.;
- <u>Étape 2</u>: Générer un numéro de document d'accompagnement via cette procédure de secours;
- ✓ <u>Étape 3</u> : Rédiger le D.A.A. en utilisant l'information obtenue à l'étape 2 ;
- Étape 4 : Réintégrer les données du DAA dans GAMMA dès retour à la normale (nouvelle fonctionnalité de la V.2)

#### Précisions :

→ S'agissant d'une <u>alerte du CID</u>, l'opérateur n'a pas à demander l'accord du service pour passer en procédure de secours. Il peut générer directement son numéro de procédure de secours. Dès qu'une alerte est signalée, les opérateurs sont autorisés à utiliser la procédure de secours.

→ Par contre <u>si l'alerte n'avait pas été encore signalée</u> par la météo des téléservices, l'opérateur aurait dû contacter le SAU (Service d'Assistance aux Utilisateurs – tél : 05 62 11 24 84) qui aurait établi un diagnostic et indiqué si l'indisponibilité était imputable à la téléprocédure GAMMA ou aux moyens d'accès de l'opérateur à cette téléprocédure

## *Étape 1* : se connecter à l'outil **G.P.S.**

1 – L'outil GPS est disponible sur le **portail PRODOUANE**, suite à identification de l'opérateur. Pour ce faire, ce dernier doit saisir son identifiant et son mot de passe, puis cliquer sur le bouton « ENTRER ».

Les droits d'utilisateurs de cette application sont donnés par le service des douanes au moment de l'habilitation à GAMMA.

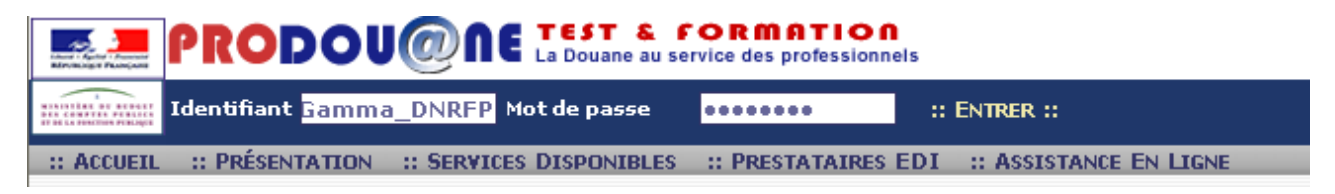

Ces actions permettent d'accéder à l'espace personnel de l'opérateur identifié.

| Bienvenue dans votr                                            | e espace su <del>r</del> ProDou@ne                                                                                                    |                                  |
|----------------------------------------------------------------|----------------------------------------------------------------------------------------------------|----------------------------------|
| ACCUEIL :: PRÉSENTATION                                        | :: SERVICES DISPONIBLES :: PRESTATAIRES EDI :: ASSISTANCE EN LIGNE                                                                     |                                  |
| Espace Personnel                                               | GAMMA Formation                                                                                                    |                                  |
| Gamma EMCS<br>Inscrit le : 05/03/2009<br>Connecté à : 07:49:03 | GAMMA Formation                                                                                                    |                                  |
| Demande d'Assistance                                           |                                                                                                    |                                  |
| Chiffre du Commerce                                            | :: ENTRER ::                                                                                                    |                                  |
| Extérieur                                                      | 🖵 :: Situation de votre compte ProDouane vis à vis de cet e-service ::                                                                 |                                  |
| StatNC8                                                        | Les niveaux de sécurité et de flabilité de votre compte doivent correspondre à celui retenu pour accéder à cet e-service               |                                  |
| DES                                                            | Habilitation reçue                                                                                                    | Fiabilité Sécu                   |
| Taric Europa                                                   | Agrément "Entrepositaire agréé / Opérateur enregistré Accises" [FR009999F0001] de l'opérateur "Société de production de Cigarettes"    | 1 1                              |
| Tarif intégré                                                  | Agrément "Entrepositaire agréé / Opérateur enregistré Accises" [FR009999E0002] de l'opérateur "Transports et Logistique"               | <ul> <li>✓</li> </ul>            |
| Quota Europa                                                   | Agrément "Entrepositaire agréé / Opérateur enregistré Accises" [FR000000W7023] de l'opérateur "Société de produits énergétiques"       | 1 1                              |
| Taux de change                                                 | Agrément "Entrepositaire agréé / Opérateur enregistré Accises" [FR009999F0003] de l'opérateur "Société de distribution de tabac"       | 1 1                              |
| NSTI                                                           | Agrément "Entrepositaire agréé / Opérateur enregistré Accises" [FR000000W7024] de l'opérateur "Raffinage et Distribution 1"            | V V                              |
| TVA Intracom                                                   | Agrément "Entrepositaire agréé / Opérateur enregistré Accises" [FR000000W7025] de l'opérateur "Société carburants"                     |                                  |
| InfoAccises                                                    | Agrément "Entrepositaire agréé / Opérateur enregistré Accises" [FR009999C0004] de l'opérateur "OF Commerce de vins"                    |                                  |
| Téléchargement                                                 | Agrément "Entrepositaire agréé / Onérateur enregistré Accises" [FR00999960005] de l'onérateur "Distribution de produits alcoolisées"   |                                  |
| DECLARENLIGNE                                                  | Agriconant "Entreportative agrees" / Onérateur entregistré Annieer ("FEDD00000000001 de l'opérateur "Entreporte internationauv"        |                                  |
| Deb sur Pro.Douane                                             | Agriculture "Entrepositive agree's ( One state agreed and entregrate Agrices ("ED0000000001] de "operation" "Bitras de Vice d'Europoe" |                                  |
| Aubette MOA                                                    | Agricultaria Endepositaria agree/ operateur ennegistre Accises (inconsorceuro) de roberateur Denes et vins a Lurope                    |                                  |
| Aubette Formation                                              | Agrenient Entrepositaire agree/ Operateur enregistre Acceses (Erkopsseptions) de l'operateur Disclinerte française                     |                                  |
| Recherche service                                              | Agrement Entrepositaire agree / Operateur enregistre Accises [FKUU9999EUUU9] de loperateur Commerces de produits alcooliques           |                                  |
| RITA                                                           | Agrement "Entrepositaire agree / Operateur enregistre Accises" [FKUU9999EUU10] de l'operateur "Production et commerce de spiritueux"   |                                  |
| RTC                                                            | Agrément "Entrepositaire agréé / Opérateur enregistré Accises" [FR000000R2015] de l'opérateur "OE Distribution de carburants"          |                                  |
| Certificat OEA                                                 | Agrément "Entrepositaire agréé / Opérateur enregistré Accises" [FR000000W7027] de l'opérateur "Raffinage et distribution 2"            |                                  |
| Déclaration d'argent<br>liquide                                | Agrément "Entrepositaire agréé / Opérateur enregistré Accises" [FR009999E0011] de l'opérateur "Commerce de produits alcooliques 2"     | <ul> <li>✓</li> <li>✓</li> </ul> |
| GAMMA FORMATION                                                |                                                                                                    |                                  |
| GPS                                                            |                                                                                                    |                                  |

2 – Après avoir choisi « GPS » dans l'espace privé de l'opérateur, confirmer la liste des sociétés pour lesquelles une action est possible via le bouton « ENTRER », un menu retraçant les diverses manipulations possibles apparaît.

| PRODOU@NE TEST & FORMATION<br>La Douane au service des professionnels            |                                             |                |                                    |                            |  |  |  |  |  |
|----------------------------------------------------------------------------------|---------------------------------------------|----------------|------------------------------------|----------------------------|--|--|--|--|--|
| :ESPACE PRIVE o                                                                  | :ESPACE PRIVE de EMCS Gamma:: [DÉCONNEXION] |                |                                    |                            |  |  |  |  |  |
|                                                                                  |                                             |                |                                    | GAMMA PROCÉDURE DE SECOURS |  |  |  |  |  |
| GPS                                                                              | :: GÉNÉRER                                  | :: ENREGISTRER | :: SUIVRE MES PROCÉDURE DE SECOURS | :: AIDE                    |  |  |  |  |  |
| BIENVENU                                                                         | E SUR GPS                                   | 5              |                                    |                            |  |  |  |  |  |
| <u>Cliquez pour télécharger un DAA</u><br><u>Cliquez pour télécharger un DSA</u> |                                             |                |                                    |                            |  |  |  |  |  |

L'opérateur peut générer directement son numéro de procédure de secours.

## <u>Étape 2</u>: Générer un numéro de document d'accompagnement via cette procédure de secours

1 -Cliquez sur le bouton « GÉNÉRER » afin d'obtenir un numéro de document d'accompagnement dans le cadre d'une procédure de secours.

| PRODOU@AE La Douane au service des professionnels                                |           |                                                   |                            |  |  |  |  |
|----------------------------------------------------------------------------------|-----------|---------------------------------------------------|----------------------------|--|--|--|--|
| ::ESPACE PRIVE de EMCS Gamma:: [DÉCONNEXION]                                     |           |                                                   |                            |  |  |  |  |
|                                                                                  |           |                                                   | GAMMA PROCÉDURE DE SECOURS |  |  |  |  |
| GPS                                                                              | : GÉNÉRER | :: Enregistrer :: Suivre Mes Procédure de Secours | :: AIDE                    |  |  |  |  |
| BIENVENUE                                                                        | oun ore   |                                                   |                            |  |  |  |  |
| <u>Cliquez pour télécharger un DAA</u><br><u>Cliquez pour télécharger un DSA</u> |           |                                                   |                            |  |  |  |  |

<u>Les rubriques suivantes sont remplies par défaut</u> : la date d'envoi de la marchandise et l'heure de départ du moyen de transport. Il est cependant possible de les modifier fonction de la réalité des opérations.

| GÉNÉRATION DE NUMÉR<br>Accueil                             | 0               |
|------------------------------------------------------------|-----------------|
| Accueil                                                    |                 |
|                                                            |                 |
| shamps obligatoires                                        |                 |
| Saisissez les informations suivantes                       | : ?             |
| Nature de la circulation :                                 | DAA 🕶           |
| luméro d'accises de l'opérateur :*                         | FR009999E0002 💌 |
| mmatriculation du moyen de transport :*                    | 822FGO 59       |
| )ate d'envoi de la marchandise :*<br>(format jj/mm/aaaa)   | 26/02/2010      |
| leure de départ du moyen de transport :*<br>(format hh:mm) | 08:33           |
| VAL                                                        | IDER EFFACER    |

DNRFP – avril 2017 6 2- Après avoir complété les données spécifiques au mouvement de marchandises : type de document concerné (DAA ou DSA), numéro d'accises de l'expéditeur, immatriculation du premier moyen de transport, date et heure de départ, cliquer sur le bouton « VALIDER ».

Un tableau récapitulatif apparaît, avec le numéro à reporter sur le document d'accompagnement téléchargé préalablement sur prodouane.

| GPS :: GÉNÉRER UN NUMÍ                | RO :: SUIVRE MES PROCÉDURE | S DE SECOURS |
|---------------------------------------|----------------------------|--------------|
| GÉNÉRATION DE NUMÉ                    | R 0                        |              |
| Accueil                               |                            |              |
| Récapitulatif                         |                            | ?            |
| Numéro de document                    | 10FR009999E0002006861      |              |
| Numéro d'accise saisi                 | FR009999E0002              |              |
| date d'expédition saisie              | 26/02/2010 08:33:00        |              |
| Nature du document                    | DAA                        |              |
| Immatriculation du moyen de transport | 822FGO 59                  |              |

4 – L'opérateur a la possibilité de suivre les numéros attribués dans le cadre de la procédure de secours GAMMA.

Pour ce faire, il suffit de cliquer sur l'onglet « SUIVRE MES PROCÉDURES DE SECOURS » : la liste des numéros attribués à l'opérateur s'affiche.

|                   | _                             |                                  |                                |                                       |                     |                |
|-------------------|-------------------------------|----------------------------------|--------------------------------|---------------------------------------|---------------------|----------------|
| ::ESPACE PRIVE de | Gamma EMCS:: [DÉCONNEXIC      |                                  |                                |                                       | Do                  | uane.gouv.fr 🖄 |
|                   |                               |                                  | Gamma Procédure de Si          | ECOURS                                |                     |                |
| GPS :             | : Générer Un Numéro :: Suivre | Mes Procédures de Secours 👘 :: A | IDE                            |                                       |                     |                |
|                   |                               |                                  |                                |                                       |                     |                |
| SUIVRE DE         | S PROCEDORES DE S             | ECOURS GAMM@                     |                                |                                       |                     |                |
| Accueil           |                               |                                  |                                |                                       |                     |                |
|                   |                               |                                  |                                |                                       |                     |                |
| FR009999E0002 🗸   | VALIDER                       |                                  |                                |                                       |                     |                |
|                   |                               |                                  |                                |                                       |                     |                |
| Numéro d'accise   | Nature du document            | Numéro de document               | date d'envoi de la marchandise | Immatriculation du moyen de transport | Date de création    | Crée par       |
| FR009999E0002     | DAA                           | 10FR009999E0002006861            | 26/02/2010 08:33:00            | 822FGO 59                             | 26/02/2010 08:31:27 | opérateur      |
| FR009999E0002     | DAA                           | 10FR009999E0002006741            | 25/02/2010 18:00:00            | 1234CR69                              | 25/02/2010 09:13:39 | opérateur      |
| FR009999E0002     | DAA                           | 10FR009999E0002006851            | 25/02/2010 17:17:00            | 2222HH22                              | 25/02/2010 17:12:24 | opérateur      |
| FR009999E0002     | DAA                           | 10FR009999E0002006841            | 25/02/2010 17:12:00            | 123hh45                               | 25/02/2010 17:07:05 | opérateur      |
| FR009999E0002     | DAA                           | 10FR009999E0002006831            | 25/02/2010 17:11:00            | 950 wc 21                             | 25/02/2010 17:06:18 | opérateur      |
| FR009999E0002     | DAA                           | 10FR009999E0002006821            | 25/02/2010 17:11:00            | 54455FT56                             | 25/02/2010 17:06:15 | opérateur      |
| FR009999E0002     | DAA                           | 10FR009999E0002006811            | 25/02/2010 17:11:00            | 456kl78                               | 25/02/2010 17:06:06 | opérateur      |
| FR009999E0002     | DAA                           | 10FR009999E0002006801            | 25/02/2010 17:05:00            | 5460TP21                              | 25/02/2010 17:00:44 | opérateur      |
| FR009999E0002     | DAA                           | 10FR009999E0002006791            | 25/02/2010 17:05:00            | 465UU45                               | 25/02/2010 17:00:13 | opérateur      |
| FR009999E0002     | DAA                           | 10FR009999E0002006781            | 25/02/2010 17:04:00            | 014ml58                               | 25/02/2010 16:59:34 | opérateur      |
| FR009999E0002     | DAA                           | 10FR009999E0002006771            | 25/02/2010 17:04:00            | 1541LK32                              | 25/02/2010 16:59:23 | opérateur      |
| FR009999E0002     | DAA                           | 10FR009999E0002006761            | 25/02/2010 17:04:00            | 154KL32                               | 25/02/2010 16:59:21 | opérateur      |
| FR009999E0002     | DAA                           | 10FR009999E0002006751            | 25/02/2010 16:29:00            | 456 GT 51                             | 25/02/2010 16:24:39 | opérateur      |

**DNRFP – avril 2017** 7

### <u>Étape 3</u>: Complétion du document d'accompagnement

|                                   | GAAAAO                                                                                           |
|-----------------------------------|--------------------------------------------------------------------------------------------------|
| DOCUMENT ADMINISTRATIF D'A        | CCOMPAGNEMENT 8170-N                                                                             |
| 2 Numéro d'accise de l'expéditeur | 3 Numéro de référence                                                                            |
| 4 Numéro d'accise du destinataire | 5 Numéro de la facture                                                                           |
| 6 Date de la facture              |                                                                                                  |
| -                                 | 2 Numéro d'accise de l'expéditeur     4 Numéro d'accise du destinataire     6 Date de la facture |

T

→ L'opérateur doit reporter le numéro obtenu dans GPS sur le formulaire en case A « Contrôles » au recto du document d'accompagnement « procédure de secours », document téléchargé précédemment.

Les autres mentions à indiquer ne différent pas d'un DAE établi hors procédure de secours.

| A Contrôles N° DAA donné par Gamma Procédure de secours                              | Entreprise du signataire et n° de téléphone |
|--------------------------------------------------------------------------------------|---------------------------------------------|
| Quartième Numéro d'accise de l'expéditeur Numéro de séquence<br>de l'année opérateur | Nom du signataire                           |
|                                                                                      |                                             |
|                                                                                      | Signature                                   |
|                                                                                      |                                             |

« La loi n°78-17 du 6 janvier 1978 relative aux fichiers garantit un droit d'accès et de rectification des données auprès des organismes destinataires du formulaires »

### <u>Étape 4</u> : Réintégration du daa émis en procédure de secours

1 – Lorsque l'application est à nouveau disponible, l'opérateur doit réintégrer le DAA dans l'application.

Il doit se connecter à l'application et utiliser la fonction « régulariser dae secours » disponible à partir de l'onglet « créer dae ».

|         |                    |            |                         |         | 00                |                |           |            |                  |                   |
|---------|--------------------|------------|-------------------------|---------|-------------------|----------------|-----------|------------|------------------|-------------------|
| ACCUEIL | CRÉER DAE          | MODÈLE DAE | CONSULTER<br>DAE DÉPART |         | RECHERCHER<br>DAE | GESTION<br>DAA | CRÉER DSA | MODÈLE DSA | CONSULTER<br>DSA | RECHERCHER<br>DSA |
|         | SAISIR DAE         |            |                         | ARRIVEE |                   | PAPIER         |           |            |                  |                   |
|         | RÉGULARISER<br>DAE |            |                         |         |                   |                |           |            |                  |                   |
|         | IMPORTER           |            |                         |         |                   |                |           |            |                  |                   |
|         | DAL                |            |                         |         |                   |                |           |            |                  |                   |

2 - Réintégration des données : les rubriques sont servies tout à fait normalement. La seule rubrique particulière concerne la référence au niveau de DAA procédure de secours (vérification effectuée par GAMMA sur la validité de ce numéro.

| Référe                                            | ?                               |  |
|---------------------------------------------------|---------------------------------|--|
| N° de DAE fourni par GPS                          | 21 caractères maximum           |  |
| 9a N° de référence local interne                  | 22 caractères maximum           |  |
| 9b N° de facture                                  | 35 caractères maximum           |  |
| 9c Date de la facture                             | JJ/MM/AAAA                      |  |
| 9e Date d'expédition                              | JJ/MM/AAAA                      |  |
| 9f Heure d'expédition                             | Heure(s) Minute(s)              |  |
| 13a Code du mode de transport                     | Veuillez indiquer votre choix 💌 |  |
| 1b Durée du transport (en jour(s) ou en heure(s)) | jour(s) heure(s)                |  |

A l'issue de la saisie, émettre le DAE.

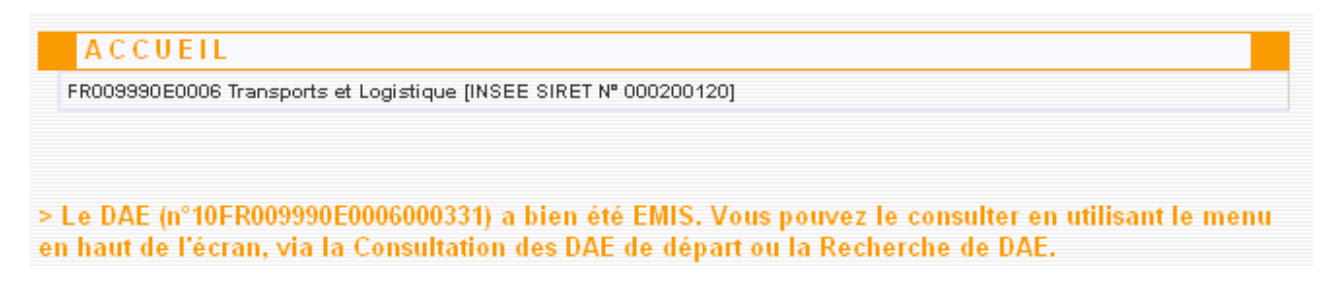

Le DAE a bien été émis. Il est consultable à l'état « ÉMIS ».Cet événement est intégré dans la vie du DAE.

| Vie du DAE       |                                                  |               |             |
|------------------|--------------------------------------------------|---------------|-------------|
| Date             | Evénement                                        | Utilisateur   | Identifiant |
| 26/02/2010 09:41 | Emission du DAE en suite de procédure de secours | FR009990E0006 | 37506       |
|                  |                                                  |               |             |